# MANUAL PENGGUNA

### ISLAMIC EDUCATION MANAGEMENT SYSTEM (IEMS)

JABATAN AGAMA ISLAM MELAKA (JAIM)

IBU BAPA/PENJAGA

#### ISI KANDUNGAN

| 1. | 1. IBUBAPA/PENJAGA |                                                   |   |  |  |  |
|----|--------------------|---------------------------------------------------|---|--|--|--|
| 1  | .1                 | Pendaftaran Ibubapa/Penjaga Nombor Kad Pengenalan | 4 |  |  |  |
| 1  | .2                 | Pendaftaran Ibubapa/Penjaga Nombor Pengenalan     | 8 |  |  |  |

#### SENARAI RAJAH

| Rajah 1.1  | Butang Ibubapa/Penjaga                             | 4 |
|------------|----------------------------------------------------|---|
| Rajah 1.2  | Borang Pendaftaran Ibubapa/Penjaga                 | 4 |
| Rajah 1.3  | Ruang nombor kad pengenalan/nombor pengenalan diri | 5 |
| Rajah 1.4  | Ruang E-mel                                        | 5 |
| Rajah 1.5  | Butang Daftar                                      | 5 |
| Rajah 1.6  | Penerimaan Emel Pendaftaran                        | 5 |
| Rajah 1.7  | Butang Teruskan Pendaftaran                        | 5 |
| Rajah 1.8  | Maklumat Lengkap Pendaftaran Ibubapa/Penjaga       | 6 |
| Rajah 1.9  | Butang Radio nombor kad pengenalan                 | 6 |
| Rajah 1.10 | Ruang Nama Penuh                                   | 7 |
| Rajah 1.11 | Ruang Nombor Telefon Bimbit/Rumah                  | 7 |
| Rajah 1.12 | Ruang Kata Laluan                                  | 7 |
| Rajah 1.13 | Ruang Pengesahan Kata Laluan                       | 7 |
| Rajah 1.14 | Butang Di Sini                                     | 7 |
| Rajah 1.15 | Butang Kembali dan Butang Daftar                   | 7 |
| Rajah 1.16 | Butang Ibubapa/Penjaga                             | 8 |
| Rajah 1.17 | Borang Pendaftaran Ibubapa/Penjaga                 | 8 |
| Rajah 1.18 | Ruang nombor kad pengenalan/nombor pengenalan diri | 9 |
| Rajah 1.19 | Ruang E-mel                                        | 9 |
| Rajah 1.20 | Butang Daftar                                      | 9 |
| Rajah 1.21 | Penerimaan Emel Pendaftaran                        | 9 |
| Rajah 1.22 | Butang Teruskan Pendaftaran                        | 9 |
| Rajah 1.23 | Maklumat Lengkap Pendaftaran Ibubapa/Penjaga1      | 0 |
| Rajah 1.24 | Butang Radio nombor kad pengenalan10               | 0 |
| Rajah 1.25 | Ruang Nama Penuh1                                  | 1 |
| Rajah 1.26 | Ruang Nombor Telefon Bimbit/Rumah1                 | 1 |
| Rajah 1.27 | Ruang Kata Laluan1                                 | 1 |
| Rajah 1.28 | Ruang Pengesahan Kata Laluan1                      | 1 |
| Rajah 1.29 | Butang Di Sini1                                    | 1 |
|            |                                                    |   |

| Rai | ah 1.3 | 0 Butanc | kembali | dan Buta | ing Daftai |      | <br>.11 |    |
|-----|--------|----------|---------|----------|------------|------|---------|----|
|     |        |          |         |          |            | <br> | <br>    | ٩. |

#### 1. IBUBAPA/PENJAGA

1.1 Pendaftaran Ibubapa/Penjaga Nombor Kad Pengenalan

|   |                                                                                  | No. Kad Pengenalan Kata L                                                | aluan LOG MASUK<br>Lupa kata taluan?             |  |
|---|----------------------------------------------------------------------------------|--------------------------------------------------------------------------|--------------------------------------------------|--|
| 0 | Dattar Ibutaga / Penjaga<br>Juntah Sekolah<br>Qutitah Sekolah<br>Qutitah Sekolah | Peperiksaan<br>Jumlah Data Guru<br>SAEK: 77 (SKA: 1,4/6) (Balkar: 370    | Jumiah Data Munid<br>SKA: 540.579 (Tedika 53.672 |  |
|   | SMASED SPEED SHASEIT SISE72                                                      | SHAASE 61 (SP: 90) (SHAASE 170)<br>(STSE380)<br>SEMAKAN MAKLUMAT SEKOLAH | MASE393 SPE724 (NRSE 1825)<br>STSE2203           |  |
|   | e Videezy                                                                        | and the                                                                  | TIADA MAKLUMAN TERKINI.                          |  |

Rajah 1.1 Butang Ibubapa/Penjaga

| Langkah-   | Keterangan                                                                            |
|------------|---------------------------------------------------------------------------------------|
| Langkah    |                                                                                       |
| 1          | Klik pada Datar Ibubapa / Penjaga untuk masuk ke halaman pendaftaran ibubapa/penjaga. |
| 1.1.1 Bora | ng Pendaftaran Ibubapa/Penjaga                                                        |
|            |                                                                                       |
|            | Rajah 1.2 Borang Pendaftaran Ibubapa/Penjaga                                          |

| Langkah-   | Keterangan                                                                                                    |
|------------|----------------------------------------------------------------------------------------------------|
| Langkah    |                                                                                                    |
| 2          | Masukkan input untuk nombor kad pengenalan/nombor pengenalan diri                                                                                                    |
|            | Nombor Kad Pengenalan / Nombor Pengenalan Diri                                                                                                    |
|            | 600101015333 Z<br>cth : 999999999999 / A12345678                                                                                                    |
|            | Rajah 1.3 Ruang nombor kad pengenalan/nombor pengenalan diri                                                                                                    |
| 3          | Masukkan input untuk e-mel                                                                                                    |
|            | E-mel<br>daniel@gmail.com                                                                                                    |
|            | cth : iems@iems.com.my                                                                                                    |
|            | Rajah 1.4 Ruang E-mel                                                                                                    |
| 4          | Klik pada untuk mendaftar sebagai ibubapa/penjaga.                                                                                                    |
|            |                                                                                                    |
|            | DAFTAR                                                                                                    |
| 112 Bon    | Rajah 1.5 Butang Daftar                                                                                                    |
| 1.1.2 Fell |                                                                                                    |
|            | Salam Sejahtera! Terima Kasih Kerana Mendaftar!                                                                                                    |
|            | Anda menerima emel ini kerana anda telah memohon untuk mendaftar<br>akaun bagi sistem IEMS. Sila klik pada pautan di bawah untuk<br>meneruskan pendaftaran:                                                                                                    |
|            | Teruskan Pendaftaran                                                                                                    |
|            | Sekiranya anda mempunyai masalah dengan butang "Teruskan Pendaftaran",<br>anda boleh salin dan layari UR, dibawah menggunakan palayan web an <u>k titor//</u><br>amtis.coegregunet/8899/ers-taleging/index.cho/ependaftaran pendaftaran parante<br>gister/YWTbaXMaMpL4221taHwWU254/CGMX5tmX1mESNWMA/DD101k12TUDO |
|            | GNIZT92ZSZPYZGM //NykaM/TAANDE IMAMZ                                                                                                    |
|            | © 2014 HMS                                                                                                    |
| _          | Rajah 1.6 Penerimaan Emel Pendaftaran                                                                                                    |
| 5          | Klik butang Teruskan Pendaftaran untuk menyimpan maklumat                                                                                                    |
|            | Teruskan Pendaftaran 5                                                                                                    |
|            | Rajah 1.7 Butang Teruskan Pendaftaran                                                                                                    |
| 1.1.3 Mak  | lumat Lengkap Pendaftaran Ibubapa/Penjaga                                                                                                    |

| Langkah-<br>Langkah | Keterangan                                                                                                    |
|---------------------|----------------------------------------------------------------------------------------------------|
|                     | Pendaftaran Ibubapa/Penjaga                                                                                           |
|                     | ** Sekiranya terdapat kesilapan pada Nombor Kad Pengenalan / Nombor<br>Pengenalan Diri, sila daftar semula DI SINI 11 |
|                     | No Kad Pengenalan O No Pengenalan Diri     Nombor Kad Pengenalan                                                      |
|                     | 600101015333<br>Cth : 99999999999<br>Nama                                                                             |
|                     | Cth : Ahmad bin Abu                                                                                                   |
|                     | Nombor Telefon BIMBIT/RUMAH           0136682321           Cth : 9999999999                                           |
|                     | E-mel<br>daniel@gmail.com                                                                                             |
|                     | Kata laluan                                                                                                    |
|                     | Cth : Abcd1234 Pengesahan Kata laluan                                                                                 |
|                     | Cih : Abod1234           Cih : Abod1234           13         KEMBALI         DAFTAR         12                        |
|                     | Deich 1.9. Maklumet Lengken Dendefteren Ibubana/Deniago                                                               |
| 6                   | Klik butang radio  No Kad Pengenalan                                                                                  |
|                     | No Kad Pengenalan                                                                                                    |
|                     | Rajah 1.9 Butang Radio nombor kad pengenalan                                                                          |
| 7                   | Masukkan input di ruang nama penuh                                                                                    |
|                     | Nama       KAHAR ABDUL BIN AHMAD       Cth : Ahmad bin Abu                                                            |

| Langkah-<br>Langkah | Keterangan                                                                                                    |
|---------------------|----------------------------------------------------------------------------------------------------|
|                     | Rajah 1.10 Ruang Nama Penuh                                                                                                    |
| 8                   | Masukkan input di ruang nombor telefon bimbit/rumah                                                                                                    |
|                     | Nombor Telefon BIMBIT/RUMAH<br>0136682321<br>Cth : 9999999999<br>Rajah 1.11 Ruang Nombor Telefon Bimbit/Rumah                                                                                                    |
| 9                   | Masukkan input di ruang kata laluan                                                                                                    |
|                     | Kata laluan<br>9<br>Cth : Abcd1234                                                                                                    |
|                     | Rajah 1.12 Ruang Kata Laluan                                                                                                    |
| 10                  | Masukkan input di ruang pengesahan kata laluan           Pengesahan Kata laluan           Image: Christ Abadef1234           Rajah 1.13 Ruang Pengesahan Kata Laluan                                                               |
| 11                  | Klik butang LI SINI untuk membetulkan kesilapan pada Nombor Kad Pengenalan<br>** Sekiranya terdapat kesilapan pada Nombor Kad Pengenalan / Nombor<br>Pengenalan Diri, sila daftar semula LI SINI . 11<br>Rajah 1.14 Butang Di Sini |
| 12                  | Klik butang UAFTAR untuk mendaftar maklumat lengkap ibubapa/penjaga                                                                                                    |
| 13                  | Klik butang untuk kembali ke halaman utama                                                                                                    |

#### 1.2 Pendaftaran Ibubapa/Penjaga Nombor Pengenalan

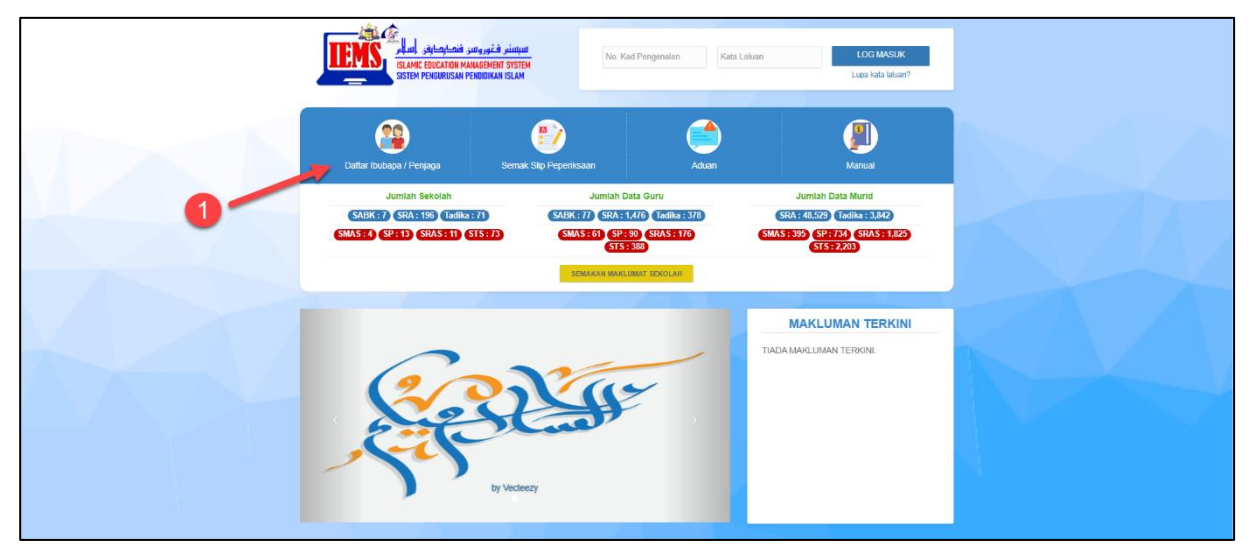

Rajah 1.16 Butang Ibubapa/Penjaga

| Langkah-   | Keterangan                                                                                                    |
|------------|----------------------------------------------------------------------------------------------------|
| 1          | Klik pada Datar Ibubapa / Penjaga untuk masuk ke halaman pendaftaran ibubapa/penjaga.                                                                                                    |
| 1.2.1 Bora | ng Pendaftaran Ibubapa/Penjaga                                                                                                    |
|            | Image: Statute EDUCATION MARAGEMENT SYSTEM       Image: Statute EDUCATION MARAGEMENT SYSTEM         Image: Statute EDUCATION MARAGEMENT SYSTEM       Image: Statute EDUCATION MARAGEMENT SYSTEM         Image: Statute EDUCATION MARAGEMENT SYSTEM       Image: Statute EDUCATION MARAGEMENT SYSTEM         Image: Statute EDUCATION MARAGEMENT SYSTEM       Image: Statute EDUCATION MARAGEMENT SYSTEM         Image: Statute EDUCATION MARAGEMENT SYSTEM       Image: Statute EDUCATION MARAGEMENT SYSTEM         Image: Statute EDUCATION MARAGEMENT SYSTEM       Image: Statute EDUCATION MARAGEMENT SYSTEM         Image: Statute EDUCATION MARAGEMENT SYSTEM       Image: Statute EDUCATION MARAGEMENT SYSTEM |
|            | Rajah 1.17 Borang Pendaftaran Ibubapa/Penjaga                                                                                                    |
| 2          | Masukkan input untuk nombor kad pengenalan/nombor pengenalan diri                                                                                                    |

| Langkah-  | Keterangan                                                                                                    |
|-----------|----------------------------------------------------------------------------------------------------|
| Langkah   |                                                                                                    |
|           | Nombor Kad Pengenalan / Nombor Pengenalan Diri         D12345678         chr. 9999999999 / A12345678         Rajah 1.18 Ruang nombor kad pengenalan/nombor pengenalan diri                                                                                                    |
| 3         | Masukkan input untuk e-mel                                                                                                    |
|           | E-mel       3         daniel@gmail.com       3         cth : iems@iems.com.my       3         Rajah 1.19 Ruang E-mel       3                                                                                                    |
| 4         |                                                                                                    |
|           | Klik pada untuk mendaftar sebagai ibubapa/penjaga.                                                                                                    |
|           |                                                                                                    |
|           | DAFTAR 4                                                                                                    |
|           | Rajah 1.20 Butang Daftar                                                                                                    |
| 1.2.2 Pen | erimaan Emel Pendaftaran                                                                                                    |
|           | Salam Sejahteral Terima Kasih Kerana Mendaftar!<br>Arda menerima emel ini kerana anda telah memohon untuk mendaftar<br>akaun bagi sistem IEMS. Sila sila paga pautan di bawah untuk<br>meneruskan pendaftaran:<br>Teruskan Pendaftaran <sup>*</sup><br>Asirianya anda mempunyai masalah dengan botang Teruskan Pendaftaran <sup>*</sup> ,<br>anda boleh salim den layari UK, dibawah menggunakan palayan web andar <u>http://amis.osemgun.ete.0009/ers.staing/index.ob/pendaftaran/carentre<br/>optier/window/WAC2ThWAM/W2/COM/XMM/ME/IN/ME/IN/MACE/IN/MACE</u> |
|           | Rajah 1.21 Penerimaan Emel Pendaftaran                                                                                                    |
| 5         | Klik butang Teruskan Pendaftaran untuk menyimpan maklumat                                                                                                    |
|           | Teruskan Pendaftaran 5                                                                                                    |
|           | Rajah 1.22 Butang Teruskan Pendaftaran                                                                                                    |
| 1.2.3 Mak | lumat Lengkap Pendaftaran Ibubapa/Penjaga                                                                                                    |

| Langkah- | Keterangan                                                                                                    |  |
|----------|----------------------------------------------------------------------------------------------------|--|
| Langkan  | re kozone kozone kozone kozone kozone kozone kozone kozone kozone kozone kozone kozone kozone kozone kozone koz        |  |
|          | Pendaftaran Ibubapa/Penjaga                                                                                            |  |
|          | ** Sekiranya terdapat kesilapan pada Nombor Kad Pengenalan / Nombor<br>Pengenalan Diri, sila daftar semula DI SINI. 11 |  |
|          | No Pengenalan Diri      Nombor Pengenalan Diri                                                                         |  |
|          | Cth : A12345678<br>Nama                                                                                                |  |
|          | KAHAR ABDUL BIN AHMAD       Cht : Ahmad bin Abu                                                                        |  |
|          | Nombor Telefon BIMBIT/RUMAH           0136682321           Cth : 9999999999                                            |  |
|          | E-mel<br>daniel@gmail.com<br>daniel@gmail.com                                                                          |  |
|          | Kata laluan                                                                                                    |  |
|          | Cth : Abcd1234 Pengesahan Kata laluan 5                                                                                |  |
|          | Cth : Abcd1234                                                                                                    |  |
|          |                                                                                                    |  |
|          | Rajah 1.23 Maklumat Lengkap Pendaftaran Ibubapa/Penjaga                                                                |  |
| 6        | Klik butang radio <sup> </sup>                                                                                         |  |
|          | 6      No Pengenalan Diri                                                                                              |  |
|          | Rajah 1.24 Butang Radio nombor kad pengenalan                                                                          |  |
| 7        | Masukkan input di ruang nama penuh                                                                                     |  |
|          | Nama       KAHAR ABDUL BIN AHMAD       Cth : Ahmad bin Abu                                                             |  |

| Langkah-<br>Langkah | Keterangan                                                                                                    |  |  |  |
|---------------------|----------------------------------------------------------------------------------------------------|--|--|--|
|                     | Rajah 1.25 Ruang Nama Penuh                                                                                                    |  |  |  |
| 8                   | Masukkan input di ruang nombor telefon bimbit/rumah                                                                                                    |  |  |  |
|                     | Nombor Telefon BIMBIT/RUMAH<br>0136682321<br>Cth : 9999999999<br>Rajah 1 26, Ruang Nombor Telefon Bimbit/Rumah                                                                             |  |  |  |
| Q                   |                                                                                                    |  |  |  |
| 3                   | Masukkan input di ruang kata laluan           Kata laluan         9           Chi: Abcd1234         9           Rajah 1.27 Ruang Kata Laluan         1000000000000000000000000000000000000 |  |  |  |
| 10                  | Masukkan input di ruang pengesahan kata laluan                                                                                                    |  |  |  |
|                     | Pengesahan Kata laluan         Image: Cth - Abod1234         Cth - Abod1234         Rajah 1.28 Ruang Pengesahan Kata Laluan                                                                |  |  |  |
| 11                  | Klik butang DI SINI untuk membetulkan kesilapan pada Nombor Kad Pengenalan                                                                                                    |  |  |  |
|                     | ** Sekiranya terdapat kesilapan pada Nombor Kad Pengenalan / Nombor<br>Pengenalan Diri, sila daftar semula DI SINI.<br>Rajab 1, 29, Buttang Di Sini                                        |  |  |  |
| 12                  |                                                                                                    |  |  |  |
|                     | Klik butang untuk mendaftar maklumat lengkap ibubapa/penjaga                                                                                                    |  |  |  |
|                     | 13 KEMBALI DAFTAR 12                                                                                                    |  |  |  |
|                     | Rajah 1.30 Butang Kembali dan Butang Daftar                                                                                                    |  |  |  |
| 13                  | Klik butang untuk kembali ke halaman utama                                                                                                    |  |  |  |

## DATA SAMPEL NOMBOR KAD PENGENALAN

| No | IC           | Nama                         |
|----|--------------|------------------------------|
| 1  | 600101015333 | KAHAR ABDUL BIN AHMAD        |
| 2  | 600101015776 | NORAAINI BINTI HASHIM        |
| 3  | 600101015884 | A'ISHAH BINTI ISMAIL         |
| 4  | 600101015155 | BAHARI BIN A MAJID           |
| 5  | 810101085224 | NOOR ZURAIDAH BINTI MOKHLAS  |
| 6  | 600201716159 | AHMAD BIN SANI               |
| 7  | 700205025101 | ZAMRI BIN MD ISA             |
| 8  | 600101015259 | AHMAD BIN HISHAM             |
| 9  | 700101712555 | ZAKARIA BIN MOHD NOR         |
| 10 | 850622087816 | SUHAILA BINTI SAGHIL @ YUSOF |
| 11 | 830605127571 | HARI DASS A/L PANCHANATHAN   |
| 12 | 700101715555 | JANAIDI BIN MUNIR            |
| 13 | 600101015117 | MASHURI BIN KATMIN           |
| 14 | 400101015661 | PIRIN BIN JAMIRO             |
| 15 | 560106015331 | ABDUL RAHMAN BIN IBRAHIM     |
| 16 | 610805715059 | AHMAD BIN MUSTAPHA           |

| 17 | 800101126666 | SITTI NOORIJAH BINTI JAMALUDDIN |
|----|--------------|---------------------------------|
| 18 | 800103125999 | KHAMSANI BIN SAHID              |
| 19 | 900415827777 | MAZLAN BIN MUBIN                |
| 20 | 900428825444 | FAZILAH BINTI ISAH              |
| 21 | 700101615555 | KAIRULNAS BIN NAWASIR           |
| 22 | 700110015333 | HYDRALI BIN HYDROSE             |
| 23 | 900415828888 | SITI WAN KEMBANG                |
| 24 | 020309075018 | NORLELA BINTI AHMAD             |
| 25 | 810803125099 | HARIADI BIN MOHD SAAD           |
| 26 | 391215131119 | ABDUL KARIM BIN DAMIT           |